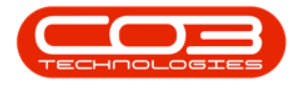

## **SALES**

## POS LITE - PRINT POINT OF SALE (POS) INVOICE

An Invoice is saved with Status: **New** (**N**). The **Part Request** and **Stock Issue** will be processed at this time.

Once the invoice is **printed**, the transaction is posted to the company financial system (e.g. Evolution) and the status will change to **Printed** (**P**).

## Ribbon Access: Sales > POS Lite

- 1. The *Invoices* listing screen will display.
- 2. Here you can view a list of all the *Cash Sale Invoices* that have been processed.
- 3. Select the *row* of the invoice you wish to print.

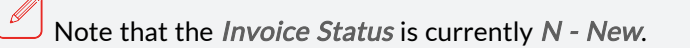

4. Click on **Print**.

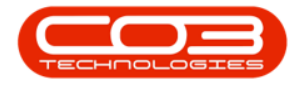

| 2 Preview                         |                        |                                                           |                             |                        |                       |             | - 8      | ×  |
|-----------------------------------|------------------------|-----------------------------------------------------------|-----------------------------|------------------------|-----------------------|-------------|----------|----|
| File View Background              |                        |                                                           |                             |                        |                       |             |          | -  |
| 12 A   13   🖿 A   0 🔂 🛛 🗆 🖸 🖓 🖓 🖓 | <b>00% •</b> 🔍         | аа к к 🛛 🖓 - 🔈 - 🗎                                        | £ • 🖂 •                     | 8 -                    |                       |             |          |    |
|                                   |                        |                                                           |                             |                        |                       |             |          |    |
|                                   |                        |                                                           |                             |                        |                       |             |          |    |
|                                   |                        |                                                           |                             |                        |                       |             |          |    |
|                                   |                        |                                                           |                             |                        |                       |             |          |    |
|                                   | 4                      |                                                           | Tax 1                       | Invoice                |                       | Page 1 of 1 |          |    |
|                                   | 5                      | $\sim 1$                                                  | Example Co                  | mpany                  |                       |             |          |    |
|                                   | Com                    |                                                           | Area                        | so name                | New Town              |             |          |    |
|                                   | 1                      | //                                                        | City                        |                        | Durban                |             |          |    |
|                                   | ~                      |                                                           | South Africa<br>1234        |                        | South Africa<br>1234  |             |          |    |
|                                   |                        |                                                           | Reg No.: 00000              | 00asa4521              | Fax No.: 031 12 4545  |             |          |    |
|                                   |                        |                                                           | VAT No.: 00000              | 00                     | Tel No.: 031 123 4567 |             |          |    |
|                                   |                        |                                                           | Document Ref<br>Date :      | 10/03/20               | 23 00:00:00           |             |          |    |
|                                   |                        |                                                           | Account Mana                | ger: Bianca (          | Du Toit               |             |          |    |
|                                   |                        |                                                           | Your Ref:                   | 54321                  |                       |             |          |    |
|                                   | Sales Person :         | Bianca Du Toit                                            | Call Ref :<br>Machine No. : |                        |                       |             |          |    |
|                                   | Altertine              | Tartus Spore                                              | Ship Contact                | Tarryn Son             |                       |             |          |    |
|                                   | Cust Code :            | B0G0001                                                   | Ship Contact                | BIG0001                |                       |             |          |    |
|                                   | Customer :             | Big Bargains                                              |                             | Big Bargain            | 18                    |             |          | 14 |
|                                   | Address :              | PO Box 1985<br>New Town                                   | Shipping<br>Address :       | PO Box 198<br>New Town | 5                     |             |          |    |
|                                   |                        | Durban                                                    |                             | Durban                 |                       |             |          |    |
|                                   |                        | 1234                                                      |                             | 1234                   |                       |             |          |    |
|                                   | Tel No. :              | 031 123 4567                                              | Tel No. :                   | 031 123 45             | 67                    |             |          |    |
|                                   | Fax No. :<br>VAT No. : | 122486780                                                 | Fax No. :                   | bianca dut             | ait@co2               |             |          |    |
|                                   |                        | 123436/63                                                 | Email :                     | co.za                  |                       |             |          |    |
|                                   | Item Code              | Item Description                                          | Quantity                    | Unit Price Dis         | count % Net Price     | Total       |          |    |
|                                   | 2020-147K              | Black toner SP2020 20170731                               | 1.00                        | 395.74 .00             | 395.74                | 455.10      |          |    |
|                                   | SP2020                 | SP2020 Sprint Colour Multi Functional<br>Copier 2020-9895 | 1.00                        | 5,400.00 .00           | 5,400.00              | 6,210.00    |          |    |
|                                   |                        |                                                           |                             |                        |                       |             |          |    |
|                                   |                        |                                                           |                             |                        |                       |             |          | ×  |
| Page 1 of 1                       |                        |                                                           |                             |                        |                       |             | 100% 🕞 📃 | ٠  |

## **TAX INVOICE PREVIEW**

5. The *Tax Invoice* for the sale will display in the *Preview* screen.

Note that when you print the Invoice for the first time, it will display Tax Invoice. The next time you print the Invoice, it will display Copy - Tax Invoice.

- 6. From the preview screen you can make cosmetic changes to the document as well as *Save*, *Zoom*, *Add a Watermark*, *Export* or *Email* the tax invoice.
- 7. Close the Preview window when done.

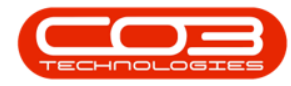

| 2 Preview                                                                                                    |                               |                                  |                                    |               |                                               |              |   |        | - @ x |
|----------------------------------------------------------------------------------------------------|-------------------------------|----------------------------------|------------------------------------|---------------|-----------------------------------------------|--------------|---|--------|-------|
| File View Background                                                                                                    |                               |                                  |                                    |               |                                               |              |   |        | *     |
| I II A I II - A I - A I | 00% ▼ ⊕,   i  =  →            | ⊨   8° • ♦• ∎                    |                                    | 8 -           |                                               |              |   |        |       |
|                                                                                                    | 1                             |                                  |                                    |               |                                               |              | _ |        |       |
|                                                                                                    |                               |                                  |                                    |               |                                               |              |   |        |       |
|                                                                                                    |                               |                                  | OTC SAL                            |               | ING SLIP                                      |              |   |        |       |
|                                                                                                    | $\lesssim$                    | 5                                | Street No and Road                 | d Name        | PO Box 1234                                   |              |   |        |       |
|                                                                                                    | Company Lo                    | go 🕻                             | Area                               |               | New Town                                      |              |   |        |       |
|                                                                                                    | $\langle \cdot \rangle$       |                                  | South Africa                       |               | South Africa                                  |              |   |        |       |
|                                                                                                    |                               |                                  | 0000                               |               | 1234                                          |              |   |        |       |
|                                                                                                    | Processed By : Bianca Du Toit |                                  | Reg No.: 000000<br>VAT No.: 000000 | 0asa4521<br>0 | Fax No.: 031 12 4545<br>Tel No.: 031 123 4567 |              |   |        |       |
|                                                                                                    | Entity Details                |                                  |                                    |               |                                               |              |   |        |       |
|                                                                                                    | Machine :                     |                                  |                                    |               |                                               |              |   |        |       |
|                                                                                                    | Location :                    |                                  |                                    |               |                                               |              |   |        |       |
|                                                                                                    | Customer: big bargi           | uns                              |                                    |               |                                               |              |   |        |       |
|                                                                                                    | Address: PO Box 1<br>New Tow  | 185                              |                                    |               |                                               |              |   |        |       |
|                                                                                                    | Durban                        |                                  |                                    |               |                                               |              |   |        |       |
|                                                                                                    | 1234                          |                                  |                                    |               |                                               |              |   |        |       |
|                                                                                                    | Doc No Part Code              | Part Desc<br>Black toper \$92020 |                                    | Batch Number  | Whee<br>POS Auto Issue                        | Required Qty |   |        | U     |
|                                                                                                    | A stability west              | 01-                              | 1.111.01                           |               | DBN                                           | 0.4.4.00     |   |        |       |
|                                                                                                    | POS Auto Issue<br>DBN         | DBNA A02                         | 1.00                               | Other Info    |                                               | Picked Qty   |   |        |       |
|                                                                                                    | Doc No Part Code              | Part Desc<br>S82020 Sprint Calou | r Multi Eurotional                 | Batch Number  | Whee<br>POS Auto Issue                        | Required Qty |   |        |       |
|                                                                                                    | Augusta billion and and a     | Copier                           | turible Ob.                        | Other Tefe    | DBN                                           | Picked Ob.   |   |        |       |
|                                                                                                    | POS Auto Issue                | DBNA A01                         | 1.00                               | other this    |                                               | Picked Qty   |   |        |       |
|                                                                                                    | DBN                           |                                  | l                                  |               |                                               |              |   |        |       |
|                                                                                                    |                               |                                  |                                    |               |                                               |              |   |        |       |
|                                                                                                    |                               |                                  |                                    |               |                                               |              |   |        |       |
|                                                                                                    |                               |                                  |                                    |               |                                               |              |   |        |       |
|                                                                                                    |                               |                                  |                                    |               |                                               |              |   |        |       |
| 4                                                                                                    |                               |                                  |                                    |               |                                               |              |   |        | · · · |
| Page 1 of 1                                                                                                    |                               |                                  |                                    |               |                                               |              |   | 100% 😑 | •     |

- 8. You will return to the *Invoices* listing screen.
- 9. Note that the *Invoice Status* for the invoice has changed to **P Printed**.

| 2 Preview                             |                       |                                        |                  |               |                      |          |  |        | _ # X |
|---------------------------------------|-----------------------|----------------------------------------|------------------|---------------|----------------------|----------|--|--------|-------|
| File View Background                  |                       |                                        |                  |               |                      |          |  |        | +     |
| E A   E   🖿 🖻 🖶 🔂 🛛 🗆 🔃 🔍 🔍 🔍 🔍 100 % | <ul> <li>■</li> </ul> | ч 🕞 ы   89 т 🗞 т 🖻                     | Е⊡•              | 8 -           |                      |          |  |        |       |
|                                       |                       |                                        |                  |               |                      |          |  |        |       |
|                                       |                       |                                        |                  |               |                      |          |  |        | 1     |
|                                       |                       |                                        |                  |               |                      |          |  |        |       |
|                                       |                       |                                        | Delivery         | Note          |                      |          |  |        |       |
|                                       | 5/                    |                                        | ExampleCom       | pany          |                      |          |  |        |       |
|                                       |                       |                                        | Area             | oadiname P    | 0 B0X 1234           |          |  |        |       |
|                                       | Comp                  | bany Logo 🎸                            | City             |               | urban                |          |  |        |       |
|                                       | 5                     | $\sim \beta$                           | South Africa     | s             | outh Africa          |          |  |        |       |
|                                       |                       |                                        | 0000             | 1             | 234                  |          |  |        |       |
|                                       |                       |                                        | RegNo.: 000      | 0000asa4521 F | x No.: 031 12 4545   |          |  |        |       |
|                                       |                       |                                        | VAT No.: 000     | 0000 T        | el No.: 031 123 4567 | 7        |  |        |       |
|                                       |                       |                                        | Document Re      | .: \$100000   | 914                  |          |  |        |       |
|                                       |                       |                                        | Date :           | 10/03/20      | 23 00:00:00          |          |  |        |       |
| Proc                                  | cessed By : Bianca D  | u Toit                                 | Time :           | 15:08:50      |                      |          |  |        |       |
| Ref                                   | ference :             | Stock OTC Auto Request -<br>PQ00003974 | Additional Rel   | .: INV0000    | 523                  |          |  |        |       |
| Ord                                   | der No. :             |                                        | Reference Typ    | e: Sales Inv  | oice                 |          |  |        |       |
| Ord                                   | der Ref. :            |                                        | Location :       |               |                      |          |  |        |       |
| Con                                   | ntract No.:           |                                        | Serial No. :     |               |                      |          |  |        |       |
| Emj                                   | ployee Name :         | Bianca Du Toit                         |                  |               |                      |          |  |        | U     |
| Custo                                 | tomer: B              | ig Bargains<br>21 456 7897             | Shipping Address | PO Box 191    | 15                   |          |  |        |       |
| Cont                                  | tact: T               | arryn Snow                             |                  | Durban        |                      |          |  |        |       |
| Cont                                  | tact Mobile No :      |                                        |                  | 1234          |                      |          |  |        |       |
| Cod                                   | de De                 | scription                              |                  | Batch/Serial  | Asset No             | Quantity |  |        |       |
| 202                                   | 20-147K Bla           | ack toner SP2020                       |                  | 20170731      |                      | 1.00     |  |        |       |
| Cod                                   | de De                 | escription                             |                  | Batch/Serial  | Asset No             | Quantity |  |        |       |
| SP20                                  | 1020 SP               | 2020 Sprint Colour Multi Functional O  | Copier           | 2020-9895     | AREG000079           | 1.00     |  |        |       |
| Cond                                  | dition of Goods :     |                                        |                  |               |                      |          |  |        |       |
| Com                                   | nments :              |                                        |                  |               |                      |          |  |        |       |
|                                       |                       |                                        |                  |               |                      |          |  |        |       |
|                                       |                       |                                        |                  |               |                      |          |  |        |       |
|                                       |                       |                                        |                  |               |                      |          |  |        | ÷     |
| Constants                             |                       |                                        |                  |               |                      |          |  | 1008   | ,     |
| Page For F                            |                       |                                        |                  |               |                      |          |  | 100% 🕒 | •     |

MNU.068.002